# Sponsor-Änderung

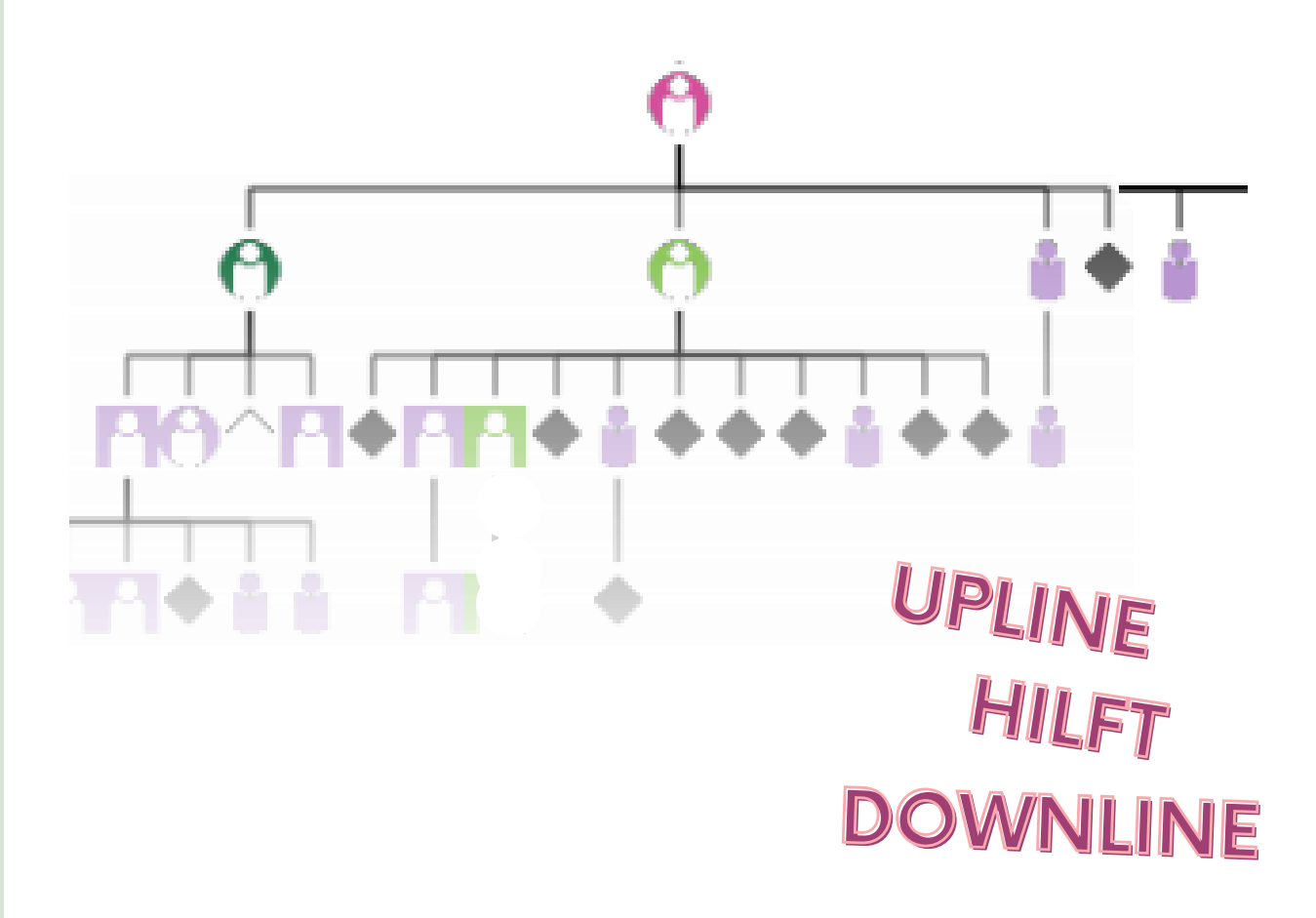

**BITTE LASSE DIR HELFEN** - Besprich dich mit deiner Vertrauensperson. Schaut gemeinsam auf deine Strukur, damit du mehr und mehr verstehst, warum du eine Person am Besten hierhin und vielleicht nicht dorthin platzieren solltest.

Team Biggy-Peter www.pure-aetherische-oele.de

#### Es gibt verschiedene Situationen, wo du das Recht bekommst, jemanden umzuplatzieren, zum Beispiel...

# bei der Einschreibung

Bei der Einschreibung hast du dich selbst als Enroller angegeben. Und wie du weißt, raten wir dir, dich selbst auch als Sponsor zu benennen. Das hat drei Gründe.

a) damit hast du 14 Tage Zeit zu überlegen, wo genau du deine neue Person innerhalb deines Baumes hinplatzieren möchtest. Wenn du also entschieden hast, wo die Person stehen soll, folgt im Nachhinein die sogenannte Sponsoränderung (innerhalb der 14 Tage).

Solltest du vergessen haben umzuplatzieren, wenn also die 14 Tage verstrichen sind, bleibt diese Person in deiner Firstline stehen.

b) bei der Einschreibung auch gleich eine andere Person als Sponsor zu benennen bedeutet, dass diese Positionierung dann nicht mehr zu ändern ist. Du hast also dann keine 14 Tage Zeit, um strategisch darüber nachzudenken, wo die Person am Besten platziert wäre.

c) wenn man im Zuge der Einschreibung bereits eine andere Person als Sponsor benennt, bekommt dieser benannte Sponsor von doTERRA eine email mit "Glückwünschen zum Enrollment". Das führt zu totaler Verwirrung und auch Unverständnis. Wird die Sponsoränderung im Nachhinein gemacht, kommt keine email an den neuen Sponsor.

# Upgrade eines Vorteilskunden zum Berater

Wenn diese Person mind. 90 Tage lang Vorteilskunde war, bevor sie das upgrade macht, und zugleich umgehend ein eigenes Enrollment mit mindestens 100 PV tätigt, bekommst du als Enroller noch einmal 14 Tage Zeit, zu überlegen wo diese Person am Besten platziert wäre und kannst sie dann auch umplatzieren.

#### Es gilt immer:

Auch wenn du jemanden an einen anderen Platz setzt: DU bist und bleibst der Enroller. Der Sponsor ist nur die Person, die genau über der anderen Person steht. Und das möchtest du ändern.

#### Um deinen Baum sinnvoll aufzubauen, musst du gut platzieren.

Wie du das genau machen kannst, erfährst du in einem separaten Blatt und natürlich in Begleitung durch deinen Enroller bzw. dem Berater, dem du vertraust. Wichtig ist jedoch, dass du weißt, wie du jemand den du neu eingeschreiben hast, umplatzieren kannst.

## wie gehts?

Wenn du dich selbst bei der Einschreibung als Sponsor gewählt hast, steht die Person in deiner Firstline ganz rechts. In unserem Beispiel hast du einen neuen Berater eingeschrieben (lila), dem du nun einen neuen Platz in deiner Downline zuweisen möchtest.

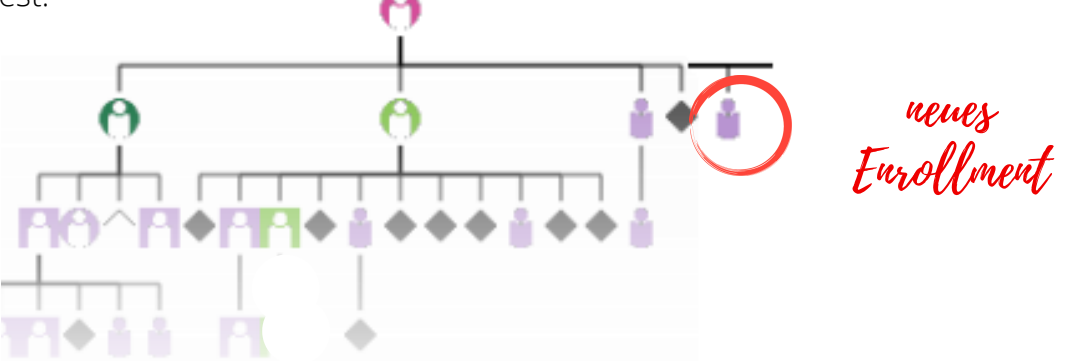

Die Person darfst du unter jeden Berater - egal ob dein Enrollment oder nicht - in deiner Downline setzen.

Betrifft die Sponsoränderung eine Person, die gerade ein upgrade zum Berater gemacht hat, steht sie vor der Umplatzierung nicht unbedingt in deiner Firstline, sondern natürlich genau da, wo sie als Vorteilskunde stand.

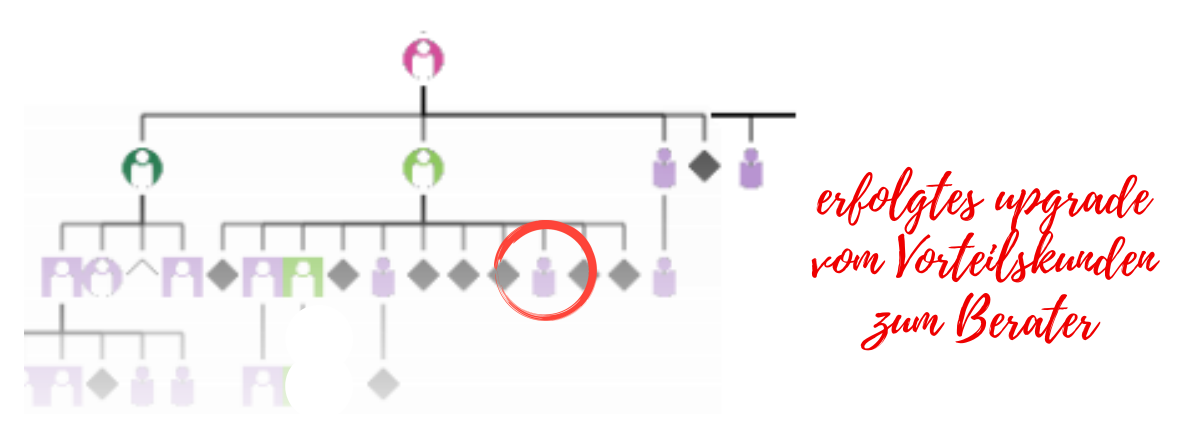

Es gilt jedoch das gleiche:

Du kannst sie unter jeden Berater innerhalb DEINER Downline setzen. Die Person muss also nicht in dem Bein bleiben, wo sie als Vorteilskunde stand. Wir raten dir jedoch dringend, genau zu überlegen, ob du die Person dort "wegnimmst". Denn dort werden die PV ihres jeweiligen Einkaufs nicht mehr erscheinen.

Lass dich bei deinen strategischen Überlegungen unterstützen. Falls die Entscheidung sein sollte, dass du eine Umplatzierung in ein anderes Bein vollziehen möchtest, sprich bitte mit dem Berater, unter dem die Person bis jetzt als Vorteilskunde stand.

## Verschaffe dir einen Überblick in deiner "Grafischen Struktur".

Du möchtest z.B. ...

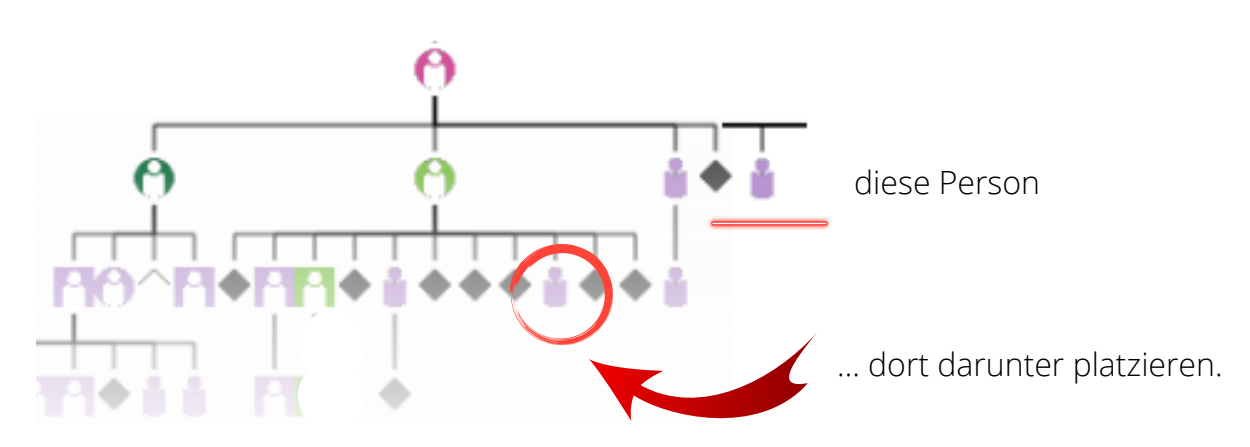

Dann notiere dir den Namen und die ID-Nummer der Person, unter die du platzieren möchtest.

Danach verlässt du deine "grafische Struktur" und gehst unter dem Punkt "Mein Team" auf den Menüpunkt "Sponsoränderung".

Als Erstes wirst du einen Hinweis von doTERRA erhalten:

#### Wichtiger Hinweis zum Sponsorenwechsel

Wenn Sie einen Sponsorenwechsel zwischen dem 1. und dem 14. eines Monats für ein Mitglied durchführen, das Sie im Vormonat eingeschrieben haben, kann sich dies auf Ihre Provision des Vormonats auswirken.

Bitte überprüfen Sie 24 Stunden nach Eingabe Ihren Rang und Ihr PO3. Bei Fragen rund um die Auswirkungen auf Ihre Provision des Vormonats wenden Sie sich bitte an das Business Advancement Team (Ränge 1 bis 6) oder an Ihren Account Manager (Ränge 7+).

Selbstverständlich ändert die Positionierung einer Person innerhalb verschiedener Beine möglicherweise das OV einer Struktur, oder aber auch den Power-of-Three-Bonus einer Person, oder gar den Rang.

Bitte sprich dich mit deiner upline, der Person deines Vertrauens ab, um die bestmögliche Lösung zu finden. Wie es in der Benachrichtigung von doTERRA steht, kannst du dich auch an den Kundendienst wenden. Allerdings raten wir dir davon ab, wenn du den Rang Silber noch nicht erreicht hast. Denn ab Silber hast du einen persönlichen Ansprechpartner (account manager), der zum Thema Platzierungen bestens geschult sind.

## Die Sponsoränderung

Du hast also im Menüpunkt "Mein Team" die "Sponsoränderung" angeklickt.

Dort findest du alle Personen aufgelistet, wo du - genau zu diesem Moment - das Recht hast, sie noch umzuplatzieren.

Unter Resttage steht die Zahl der Tage, die dir noch verbleiben. So viele Tage hast du also noch Zeit, die Umplatzierung zu machen. Danach gehts nicht mehr.

| dōTERRA (A)                                                                 |          |           |                   |          |                         |                |  |
|-----------------------------------------------------------------------------|----------|-----------|-------------------|----------|-------------------------|----------------|--|
| Startseite                                                                  | Shop     | Mein Team | Meine Einstellung | jen Wel  | Iness Advocate Services | Meine Webseite |  |
| Neue dōTERRA Team-Mitglieder,                                               |          |           |                   |          |                         |                |  |
| für die Sponsorenwechsel in Betracht kommen                                 |          |           |                   |          |                         |                |  |
| Bitte klicken Sie auf Platzierung Abschließen um Ihre Berater zu platzieren |          |           |                   |          |                         |                |  |
| doTERRA-ID                                                                  | Name     | Ein       | schreibungs-Datum | Resttage |                         |                |  |
| 1234565                                                                     | 'Max Mu  | ster      | 01/08/2022        | 9        | Sponsor umplatzieren    |                |  |
| 7891230                                                                     | Frieda N | Auster    | 01/09/2022        | 10       | Sponsor umplatzieren    |                |  |
| 1120336                                                                     | Tanja M  | uster     | 01/11/2022        | 12       | Sponsor umplatzieren    |                |  |

Du hast vorab - beim Blick in deine grafische Struktur - schon festgelegt, wo du z.B. Max Muster hinplatzieren möchtest. Klicke also nun auf "Sponsor umplatzieren - neben dem Namen Max Muster.

Nun geht ein Fenster auf, wo du eintragen kannst, wer der neue Sponsor von Max Muster sein wird.

| Platzierung von Berater                                      | 8                     |
|--------------------------------------------------------------|-----------------------|
| Berater #: 1234567<br>Max Muster<br>Neuer Sponsor Berater #: |                       |
|                                                              | +                     |
|                                                              | Bestätigen Überprüfen |

Gib die ID-Nummer des neuen Sponsors ein, und klick auf "Überprüfen", damit du den Namen sehen kannst. Wenn du es beendet hast, kann es durchaus 1 Tag dauern, bis der Sponsorwechsel in deiner Struktur zu sehen ist.